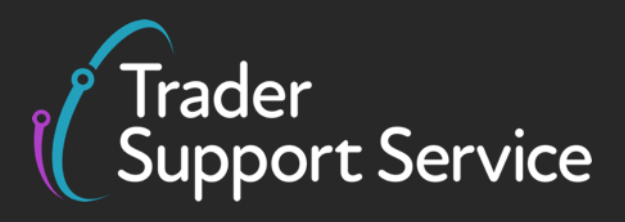

## Guidance on resolution to common error codes for the supplementary declaration

March 2021

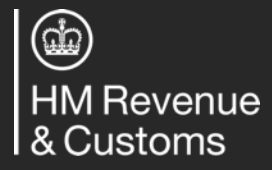

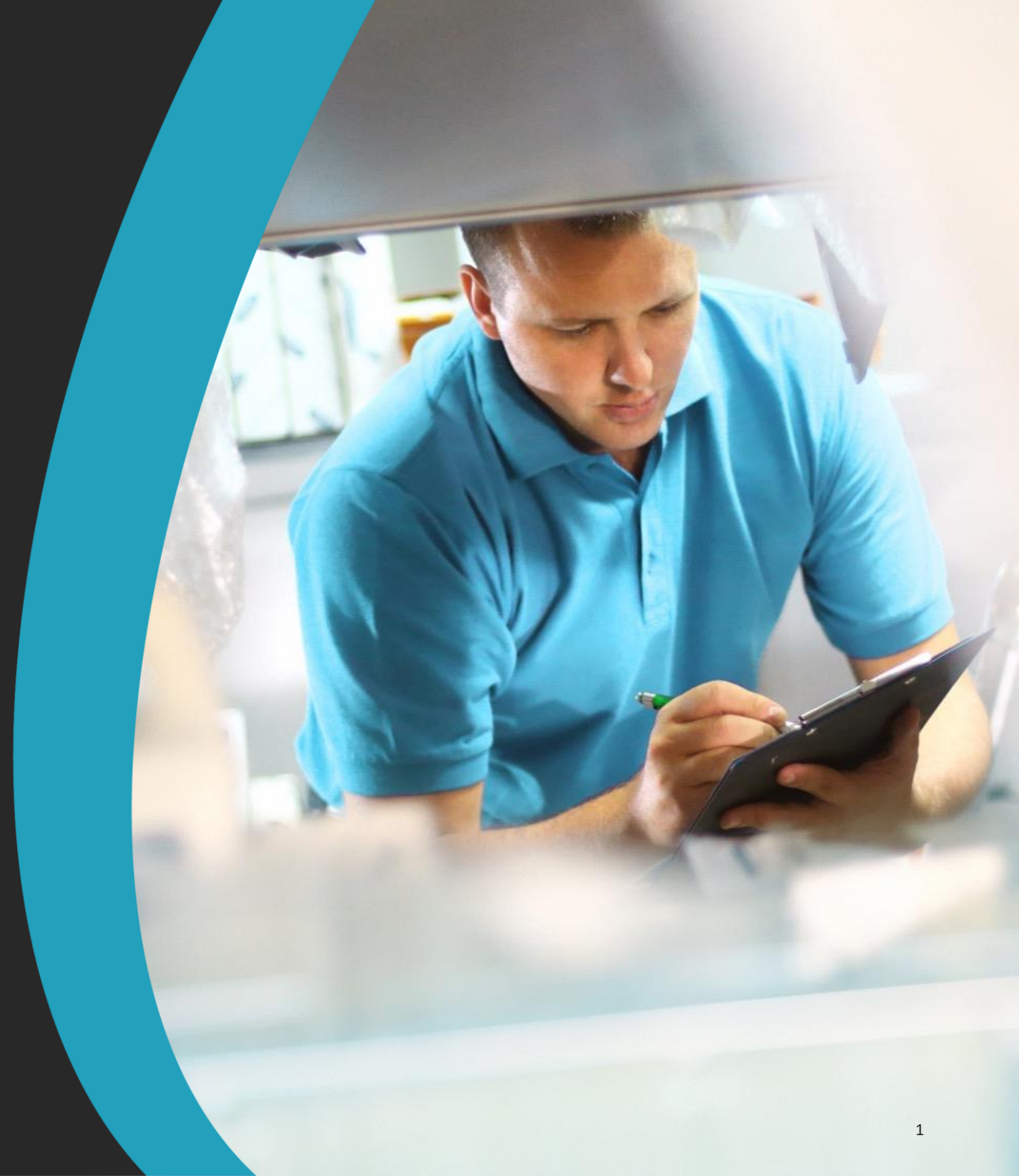

## Contents

## Introduction

Guidance on interpreting error codes in the TSS portal Explanation of common errors Glossary

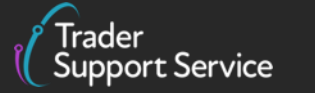

HM Revenue & Customs

## Introduction

## This document will help you to...

- Understand how to interpret the text of an error message in the TSS portal
- Understand the meaning of some of the most common error messages seen in the supplementary declaration and how to resolve them (see summary of error codes on next page)

This document **does not** contain a comprehensive list of how to resolve every error you may encounter on the TSS portal

For further information on any data field that an error pertains to, please refer to the <u>Supplementary</u> <u>Declaration Data Guide</u>.

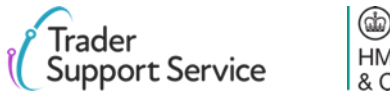

## **Introduction – Error Contents**

| Error           | Relevant page | Error           | Relevant page | Error           | Relevant page |
|-----------------|---------------|-----------------|---------------|-----------------|---------------|
| BASIC           | 9             | CDS12056        | 21            | <u>CDS12149</u> | 33            |
| <u>CDS_R003</u> | 10            | <u>CDS12057</u> | 22            | <u>CDS40011</u> | 34            |
| <u>CDS R005</u> | 11            | <u>CDS12070</u> | 23            | <u>CDS40013</u> | 35            |
| <u>CDS_R021</u> | 12            | CDS12073        | 24            | <u>CDS40045</u> | 36            |
| CDS R026        | 13            | CDS12075        | 25            | <u>CDS40066</u> | 37            |
| <u>CDS_R027</u> | 14            | CDS12077        | 26            | <u>CDS71200</u> | 38            |
| <u>CDS10001</u> | 15            | CDS12096        | 27            | <u>CDS77002</u> | 39            |
| <u>CDS10020</u> | 16            | CDS12098        | 28            | <u>CDS77005</u> | 40            |
| CDS11004        | 17            | CDS12100        | 29            | Duplicate NI    | 41            |
| <u>CDS12005</u> | 18            | CDS12104        | 30            | found on items  |               |
| <u>CDS12007</u> | 19            | CDS12120        | 31            |                 |               |
| <u>CDS12024</u> | 20            | <u>CDS12123</u> | 32            |                 |               |

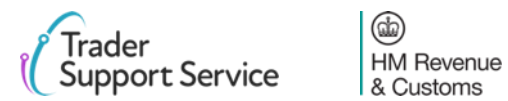

Contents

Introduction

## Guidance on interpreting error codes in the TSS portal

Explanation of common errors

Glossary

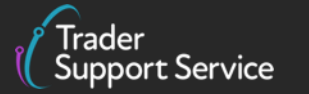

() HM Revenue & Customs

# How do I interpret an error code beginning with CDS, or a text string<sup>1</sup>, in the TSS portal?

When encountering errors in the TSS portal, you will be presented with one of two types. This page covers the first type, which will begin with CDS, followed by numbers. The text that follows will vary between the type of error, but there are some general rules you can follow to interpret it:

The **code description** gives an overview of what the **error means**. In this case, it is a missing data element, or field(s)

The **ValidationCode** is the code that an error is referred to by. The errors in this guide are referred to by this code, so please see the contents to see if your error is covered in more detail. Note that some errors will have a validation code that is a text string (e.g. 'Message Type not complete') The text that follows PointerNames (up until FriendlyName), shows what section of the supplementary declaration the error is located in. You should move through the error code sequentially to work out what level the error is at (note the text may not exactly match the description in the TSS portal). Using this as an example:

1. 'Declaration->GoodsShipment' implies the error is at least at a consignment level

2. 'GovernmentAgencyGoodsItem(1)' implies the error is at the item level with the goods description 'GovernmentAgencyGoodsItem(1)'. If you do not have this text, the error is at a consignment level. **Do not interpret any further text in the PointerNames section** (i.e. do not consider Commodity, Goods Measure, Tariff Quantity here)

ValidationCode: CDS40011;CodeDescription: Missing data element value; PointerNames: Declaration->GoodsShipment->GovernmentAgencyGoodsItem(1)->Commodity->GoodsMeasure->TariffQuantity;FriendlyName: Supplementary Units AddInfoText: Missing supplementary unit value

> The FriendlyName will in general refer to the field that the error refers to. For example, here it is an error with the supplementary units. Please note that this may not exactly match the way fields are phrased in the portal.

The AddInfoText (in some errors, may also have an AddInfoCode, which serves the same function) will provide additional information on the nature of the error. In this example, it is that the supplementary units field is not filled

1. Excluding if the text string is 'BASIC', or 'Duplicate NI Statement NIIMP found on items' - this is a different type of error (see next page)

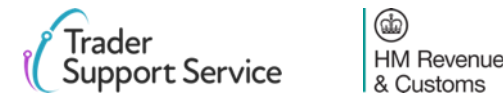

## How do I interpret an error code beginning with CDS\_R<sup>1</sup> in the TSS portal?

When encountering errors in the TSS portal, you will be presented with one of two types. This page covers the second, which will begin with CDS\_R, followed by numbers. The text that follows will vary between the type of error, but there are some general rules you can follow to interpret it:

| ode that an error is<br>eferred to by. The errors in<br>big guide are referred to by    | below are the parts you should inte                                                                                                    | used to identify <b>where the error</b> l<br>erpret                | ies in the supplementary c | declaration. The text strings                                                                                            | highlighted                                                                                                    |
|-----------------------------------------------------------------------------------------|----------------------------------------------------------------------------------------------------|--------------------------------------------------------------------|----------------------------|----------------------------------------------------------------------------------------------------|----------------------------------------------------------------------------------------------------|
| his code, so please see the<br>ontents to see if your error<br>s covered in more detail | The text <b>'CustomsDetail</b><br>the error is at the <b>item l</b><br>is at a <b>consignment leve</b><br><b>'CustomsHeader'</b> will be | ' indicates that<br>evel. If the error<br>I, the text<br>e written |                            | The final text in this section<br>which field the error perta-<br>to the commodity (code).<br>correspond directly to the | n may provide <b>more details on</b><br>ains to. For example, here, it relates<br>Please note that <b>the text may not</b><br>a name of the field in the TSS portal |
|                                                                                         |                                                                                                    |                                                                    |                            |                                                                                                    |                                                                                                    |
| ErrorMessage: CDS_RC<br>Commodity Code is mi                                            | 26;FieldName: /SMF/SMFB<br>ssing for Item 11.                                                                                            | ody/CustomsDetail/Goc                                              | dsItem[11]/Classifi        | ication/commodityC                                                                                                    | Classification; Description:                                                                                                    |

Customs

Contents

Introduction

Guidance on interpreting error codes in the TSS portal

**Explanation of common errors** 

Glossary

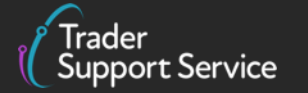

HM Revenue & Customs

## **Error BASIC: Field contains a non Alpha-numeric character**

| Error | Corresponding Field       | Description of error                                                                                                    | Resolution                                                                                                    |
|-------|---------------------------|----------------------------------------------------------------------------------------------------|----------------------------------------------------------------------------------------------------|
| BASIC | Any field in the          | This error is caused by                                                                                                    | How to find the field:                                                                                                    |
|       | supplementary declaration | the presence of non<br>alpha-numeric characters<br>(anything that is not a<br>letter, number, space or<br>symbol). This is often<br>caused by a Tab character<br>(additional space created<br>by clicking 'Tab' button),<br>a CRLF / carriage return<br>character or a newline<br>character. These<br>characters may be<br>present if you copy the | The error message will point to the field that should be reviewed. Use our guidance <u>earlier</u> on how to interpret an error message to assist with this.                                |
|       |                           |                                                                                                    | What you need to populate with:                                                                                                    |
|       |                           |                                                                                                    | You will need to remove any non-alphanumeric characters<br>e.g. Tab characters or CRLF characters (blank lines).<br>If this error persists, re-type manually without copying and<br>pasting |
|       |                           | e.g. an Excel or Word<br>document                                                                                                    |                                                                                                    |

Trader Support Service **(b)** 

HM Revenue

& Customs

## Error CDS\_R003: Country of Origin is missing at the item level

| Error    | <b>Corresponding Field</b>         | Description of error                             |
|----------|------------------------------------|--------------------------------------------------|
| CDS_R003 | Item level: 'Country of<br>Origin' | 'Country of Origin' is missing at the item level |

#### Home > Declarations > SUP00000000055712 >

LED light bulbs with G9 fitting for use in domestic and industrial light fittings. Made with LEDs, glass and nickel plated brass fitments.

| Goods Information     |     |                                 |   |
|-----------------------|-----|---------------------------------|---|
| * Commodity Code      |     | National Additional Code        |   |
|                       | •   |                                 | * |
| TARIC Additional Code |     | *Country of Origin              |   |
|                       |     |                                 | Ψ |
| CUS Code              |     | Country of Preferential Origin  |   |
|                       |     |                                 | • |
| * Preference          |     | NI Additional Information Codes |   |
| 100                   | · · | None                            | * |
| * Procedure Code      |     | *Additional Procedure Code      |   |
|                       | Ŧ   |                                 | * |
| * Goods Description   |     |                                 |   |
|                       |     |                                 |   |

## Resolution

### How to find the field:

To find the 'Country of Origin' field, navigate to the 'Declaration Goods' tab at the bottom of the consignment page, and click on the relevant item. This will be the item which matches the goods description in the error code. Please see <u>here</u> for more details on understanding error codes. Once you have selected the right item, navigate to the 'Goods Information' section.

### What you need to populate with:

Select the correct 'Country of Origin' at the item level using the look up list. For guidance on how to establish the country of origin, please refer to the <u>Supplementary Declaration Data</u> <u>Guide</u>

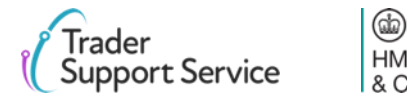

## **Error CDS\_R005: Item Gross Mass must be greater than or equal to Net Mass at** the item level

| Error                  | Corresponding Fie                  | Id Description of error                                                                         | Resol                                                             |
|------------------------|------------------------------------|-------------------------------------------------------------------------------------------------|-------------------------------------------------------------------|
| CDS_R005               | Item level: 'Item Gross N<br>(KG)' | Aass 'Item Gross Mass (KG)' must b<br>greater than or equal to Net N<br>(KG)' at the item level | e <b>How to</b><br><sup>1ass</sup> To find<br>the bot<br>the iten |
| Home > Declarations    | SUP00000000055712 >                | s, glass and nickel plated brass fitments.                                                      | item, na                                                          |
| Measurement and Valu   | ie                                 |                                                                                                 | What y                                                            |
| * Item Gross Mass (KG) |                                    | Net Mass (KG)                                                                                   | Correct<br>(KG)'                                                  |
| Supplementary Units    |                                    | atistical Value                                                                                 |                                                                   |
| Tax Base Quantity      |                                    | ix Base Unit                                                                                    | carriers                                                          |
| * Item Invoice Amount  |                                    | Item Invoice Currency                                                                           | Should                                                            |
| * Valuation Method     |                                    | Valuation Indicator                                                                             | Packag<br>wran c                                                  |
| None                   | *                                  | None *                                                                                          | wicp, c                                                           |
| *Nature of Transaction |                                    | Package Marks                                                                                   | Please i                                                          |
| None                   | *                                  |                                                                                                 | on thes                                                           |
| * Number of Packages   |                                    | Type of Packages                                                                                |                                                                   |
|                        |                                    | None 🔻                                                                                          |                                                                   |

### ution

#### find the field:

the 'Item Gross Mass (KG)' field, navigate to the 'Declaration Goods' tab at tom of the consignment page, and click on the relevant item. This will be n which matches the goods description in the error code. Please see here e details on understanding error codes. Once you have selected the right avigate to the 'Measurement and Value' section

#### ou need to populate with:

the 'Item Gross Mass (KG)' to ensure it is equal or greater than 'Net Mass

m Gross Mass (KG)' (weight) needs to include all packaging (but not the ' equipment). The 'Net Mass (KG)' excludes packaging. Therefore, they only equal when the goods are unpackaged.

ing' means materials and components used in any packaging operation to ontain or protect the goods during transport.

refer to the Supplementary Declaration Data Guide for more information e fields

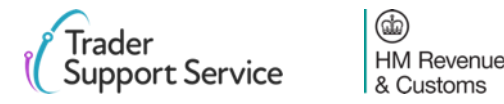

## Error CDS\_R021: Net Mass is missing at the item level

| Error                                                                                      | Corresponding Field                   |                     | Description of error                         |
|--------------------------------------------------------------------------------------------|---------------------------------------|---------------------|----------------------------------------------|
| CDS_R021                                                                                   | CDS_R021 Item level: 'Net Ma<br>(KG)' |                     | 'Net Mass (KG)' is missing at the item level |
| Home > Declarations > SL<br>LED light bulbs with G9 fitting for u<br>Measurement and Value | IP00000000055712 >                    | LEDs, glass and nic | ikel plated brass fitments.                  |
| * Item Gross Mass (KG)                                                                     |                                       | * Net Mass (KG)     |                                              |
| Supplementary Units                                                                        |                                       | Statistical Value   |                                              |
| Tax Base Quantity                                                                          |                                       | Tax Base Unit       |                                              |
| * Item Invoice Amount                                                                      |                                       | * Item Invoice Ci   | × Jurrency                                   |
| * Valuation Method                                                                         |                                       | * Valuation Indic   | ator                                         |
| None                                                                                       | ×                                     | None                | Ψ.                                           |
| *Nature of Transaction                                                                     |                                       | * Package Marks     | ;                                            |
| None                                                                                       | ×                                     |                     |                                              |
| * Number of Packages                                                                       |                                       | * Type of Packag    | les                                          |
|                                                                                            |                                       | None                | ×                                            |

### Resolution

#### How to find the field:

To find the 'Net Mass (KG)' field, navigate to the 'Declaration Goods' tab at the bottom of the consignment page, and click on the relevant item. This will be the item which matches the goods description in the error code. Please see <u>here</u> for more details on understanding error codes. Once you have selected the right item, navigate to the 'Measurement and Value' section

### What you need to populate with:

Enter the weight of the item under 'Net Mass (KG)'

Make sure the 'Net Mass (KG)' field is less than or equal to "Item Gross Mass (KG)". The net mass excludes packaging, and should only equal the item gross mass where the goods are unpackaged.

'Packaging' means materials and components used in any packaging operation to wrap, contain or protect the goods during transport

Please refer to the <u>Supplementary Declaration Data Guide</u> for more information on these fields

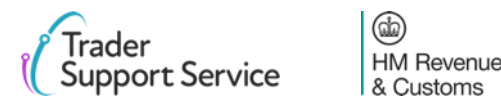

## Error CDS\_R026: Commodity Code is missing at the item level

| Error    | Corresponding Field             | Description of error                          |
|----------|---------------------------------|-----------------------------------------------|
| CDS_R026 | Item level:<br>'Commodity Code' | 'Commodity Code' is missing at the item level |

#### Home > Declarations > SUP00000000055712 >

LED light bulbs with G9 fitting for use in domestic and industrial light fittings. Made with LEDs, glass and nickel plated brass fitments.

| * Commodity Code      |   | National Additional Code(s)      |  |
|-----------------------|---|----------------------------------|--|
|                       | * |                                  |  |
| TARIC Additional Code |   | Country of Origin                |  |
|                       |   |                                  |  |
| CUS Code              |   | * Country of Preferential Origin |  |
|                       |   |                                  |  |
| * Preference          |   | NI Additional Information Codes  |  |
| None                  | ¥ | None                             |  |
| * Procedure Code      |   | *Additional Procedure Code       |  |
|                       | Ψ |                                  |  |
| * Goods Description   |   |                                  |  |
|                       |   |                                  |  |

### Resolution

### How to find the field:

To find the 'Commodity Code' field, navigate to the 'Declaration Goods' tab at the bottom of the consignment page, and click on the relevant item. This will be the item which matches the goods description in the error code. Please see <u>here</u> for more details on understanding error codes. Once you have selected the right item, navigate to the 'Goods Information' section.

### What you need to populate with:

Select the correct commodity code at the item level using the look up list

You can also use the <u>Northern Ireland (EU) Tariff</u> to look up the commodity codes for your goods

Please also refer to the <u>Supplementary Declaration Data</u> <u>Guide</u> for more information

# Error CDS\_R027: Not all item values are declared using the same currency as Total Invoice Currency

| Error                                                             | Corresponding Field                                                                  | Description of error                                                                                                    | Resolution                                                                                   |
|-------------------------------------------------------------------|--------------------------------------------------------------------------------------|----------------------------------------------------------------------------------------------------|----------------------------------------------------------------------------------------------|
| CDS_R027                                                          | Item level: 'Total                                                                   | All item values must be                                                                                                    | How to find the field:                                                                       |
|                                                                   | Invoice Currency' declared using the same<br>currency as 'Total Invoice<br>Currency' | The 'Total Invoice Currency' field is found in the 'Invoice and Goods' section located on the consignment page of the supplementary declaration |                                                                                              |
| Home > Declarations > SU                                          | JP00000000001062                                                                     |                                                                                                    | To find the 'Item Invoice Currency' field, navigate to the                                   |
| Invoices and Goods                                                |                                                                                      |                                                                                                    | 'Declaration Goods' tab at the bottom of the consignment page,                               |
| Total Invoice Amount                                              | Total Invoice Currency                                                               |                                                                                                    | and click on the relevant item. This will be the item which                                  |
| Exchange Rate                                                     | *INCOTERM                                                                            | · ·                                                                                                    | matches the goods description in the error code. Please see here                             |
|                                                                   | None                                                                                 | •                                                                                                    | for more details on understanding error codes. Once you have                                 |
| Home > Declarations > SU<br>LED light bulbs with G9 fitting for u | IPO0000000055712 >                                                                   | ents.                                                                                                    | selected the right item, navigate to the 'Measurement and Value section                      |
| Measurement and Value     Item Gross Mass (KG)                    | * Net Mass (KG)                                                                      |                                                                                                    | What you need to populate with:                                                              |
| Supplementary Units                                               | Statistical Value                                                                    |                                                                                                    | Ensure the same currency is selected in the 'Total Invoice                                   |
| Tax Base Quantity                                                 | Tax Base Unit                                                                        |                                                                                                    | Currency' field and the 'Item Invoice Currency' field                                        |
| Item Invoice Amount                                               | them Invoice Currency                                                                | •                                                                                                    | Please also refer to the <u>Supplementary Declaration Data Guide</u><br>for more information |

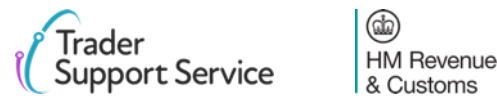

## **Error CDS10001: Mandatory field has not been populated**

| Error    | Corresponding Field                        | Description of error                   | Resolution                                                                                                    |
|----------|--------------------------------------------|----------------------------------------|----------------------------------------------------------------------------------------------------|
| CDS10001 | Any field in the supplementary declaration | Mandatory field has not been populated | How to find the field:                                                                                                    |
|          |                                            |                                        | The error message will point to the field that should be reviewed. Use our guidance <u>earlier</u> on how to interpret an error message to assist with this |
|          |                                            |                                        | What you need to populate with:                                                                                                    |
|          |                                            |                                        | Data must be input into the field referred to by the error.                                                                                                 |
|          |                                            |                                        | Please refer to the <u>Supplementary Declaration Data Guide</u> for more information on the relevant field in the error                                     |
|          |                                            |                                        |                                                                                                    |
|          |                                            |                                        |                                                                                                    |
|          |                                            |                                        |                                                                                                    |

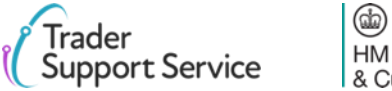

## **Error CDS10020: Data field entry has an invalid value**

| Error                | Corresponding Field                                                  | Description of error                                                                                                    | Resolution                                                                                                    |
|----------------------|----------------------------------------------------------------------|----------------------------------------------------------------------------------------------------|----------------------------------------------------------------------------------------------------|
| CDS10020             | Any field in the supplementary This error occurs when the data field |                                                                                                    | How to find the field:                                                                                                    |
|                      | declaration                                                          | value is empty. A common<br>occurrence is when the 'Total Invoice<br>Amount field' is empty, given the<br>Total Invoice Currency is populated.<br>In this case, you will have this error<br>code: <i>CDS10020 - CodeDescription</i> : | The error message will point to the fields that should be reviewed. Use our guidance <u>earlier</u> on how to interpret an error message to assist with this                                                                                                    |
|                      |                                                                      |                                                                                                    | If the error is to do with the total invoice amount, the relevant field is found in the<br>'Invoice and Goods' section located on the consignment page of the supplementary<br>declaration                                                                                                    |
|                      | Domain error: Data element contai                                    | Domain error: Data element contains                                                                                                    | What you need to populate with:                                                                                                    |
| Home > Declarations  | > SUP0000000001062                                                   | Invalia value, PointerNames.<br>Declaration-<br>>InvoiceAmount;FriendlyName: Total<br>Invoice Amount.                                                                                                    | This will vary based on the fields. You should refer to the relevant row for each field in<br>the data guide, and ensure you follow the guidance correctly, taking into account any<br>nuances that arise from your movement (the <u>Supplementary Declaration Data Guide</u> wi<br>flag how the specifics of your movement may affect the population of<br>the field) |
| Invoices and Goods   |                                                                      |                                                                                                    | If the error occurs because the 'Total Invoice Amount field' is empty, note the following                                                                                                    |
| Total Invoice Amount | Total Invo                                                           | pice Currency                                                                                                    | The total invoice amount and total invoice currency are the total amount and currency used in the invoice for the consignment. For more details on invoices, consult the <u>NICTA</u>                                                                                                    |
| Exchange Rate        | * INCOTE None                                                        | ERM *                                                                                                    | <u>Introduction to Customs course</u> . Please refer to the <u>Supplementary Declaration Data</u><br><u>Guide</u> for more information on these fields                                                                                                    |
| * Goods Location     | * Deliver                                                            | y Location Country                                                                                                    | To resolve this error, you can do one of two things:                                                                                                    |
| Londonderry          | vunting?                                                             | * Location Town                                                                                                    | 1. Leave both the 'Total Invoice Amount' and 'Total Invoice Currency' field blank                                                                                                    |
| None                 | Delivery                                                             |                                                                                                    | 2. Populate both the 'Total Invoice Amount' and 'Total Invoice Currency'                                                                                                    |

rice HM Revenue & Customs

## Error CDS11004: The Procedure Code inputted is invalid

| rror                                                                                                | Corresponding Field           |                                   | Description of error                          |   |   |
|----------------------------------------------------------------------------------------------------|-------------------------------|-----------------------------------|-----------------------------------------------|---|---|
| CDS11004                                                                                            | Item level: 'Procedu<br>Code' | ure                               | The 'Procedure Code' is invalid.              |   |   |
| Home > Declarations ><br>LED light bulbs with G9 fitting f<br>Goods Information<br>* Commodity Code | SUP00000000055712 >           | n LEDs, glass and<br>National Add | nickel plated brass fitments.<br>itional Code |   |   |
|                                                                                                    | Y                             |                                   |                                               |   | • |
| TARIC Additional Code                                                                               |                               | * Country of                      | Drigin                                        |   |   |
|                                                                                                    |                               | United Kingo                      | lom                                           | × | • |
| CUS Code                                                                                            |                               | Country of Pr                     | eferential Origin                             |   |   |
|                                                                                                    |                               |                                   |                                               |   | • |
|                                                                                                    |                               |                                   |                                               |   |   |
| * Preference                                                                                        |                               | NI Additional                     | Information Codes                             |   |   |
| * Preference                                                                                        | <b>v</b>                      | NI Additional                     | Information Codes                             |   | ¥ |
| * Preference<br>100<br>* Procedure Code                                                             | •                             | NI Additional None * Additional F | Information Codes                             |   | • |

### Resolution How to find the field:

To find the 'Procedure Code', navigate to the 'Declaration Goods' tab at the bottom of the consignment page, and click on the relevant item. This will be the item which matches the goods description in the error code. Please see <u>here</u> for more details on understanding error codes. Once you have selected the right item, navigate to the 'Goods Information' section

#### What you need to populate with:

You must ensure you input a valid procedure code for your movement (for example, you cannot put an export procedure code if you are importing a good). Please note that you cannot put a procedure code other than 4000 and submit a declaration. If you wish to use a code other than 4000, you can populate a declaration, but cannot currently submit. TSS will notify you as other procedure codes are supported.

Please refer to the <u>Supplementary Declaration Data Guide</u> for more information on how to select the correct procedure code

| Error                                                                   | Corresponding Field                                 | Description of error                                                                          | Resolution                                                                                                    |
|-------------------------------------------------------------------------|-----------------------------------------------------|-----------------------------------------------------------------------------------------------|----------------------------------------------------------------------------------------------------|
| CDS12005                                                                | Consignment level:                                  | Invalid 'Exporter EORI'                                                                       | How to find the field:                                                                                                    |
| 'Exporter EORI'       To find the field 'Exporter your consignment page |                                                     | To find the field 'Exporter EORI', navigate to the 'Parties' section of your consignment page |                                                                                                    |
| Home > Declarations >                                                   | SUP00000000001062                                   |                                                                                               | What you need to populate with:                                                                                                    |
| Importer EORI - EORI of the pa     Exporter EORI                        | Inty legally responsible for the import declaration | EORI Unknown                                                                                  | You should review your 'Exporter EORI', and ensure you input a valid<br>one. Note that all valid Exporter EORIs will start with GB (known as a<br>GB EORI) and be followed by 12-15 numbers |
|                                                                         |                                                     |                                                                                               | To obtain a GB EORI, please use this HMRC link                                                                                                    |

## Error CDS12005: Invalid Exporter EORI

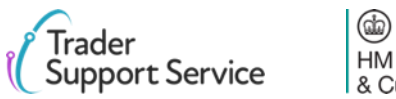

## Error CDS12007: The authorisation(s) you have entered are not valid

| Error                                  | Corresponding Field                                                         | Description of error                                                                                                    | Resolution                                                                                                    |
|----------------------------------------|-----------------------------------------------------------------------------|----------------------------------------------------------------------------------------------------|----------------------------------------------------------------------------------------------------|
| CDS12007                               | Consignment level: 'Holder of                                               | The authorisation(s) you have                                                                                                  | How to find the field:                                                                                                    |
|                                        | Authorisation'                                                              | entered are not valid as:                                                                                                    | Authorisations can be added at a consignment level, or an item level.                                                                                                    |
|                                        | Item level: 'Document • Authorisation(:<br>Reference' • The declared a      | <ul> <li>Authorisation(s) have expired</li> <li>The declared authorisation(s) do<br/>not belong to the party on the</li> </ul> | To find authorisations at a consignment level, navigate to the bottom of the consignment page and locate the 'Holder of Authorisation' tab                                                                                        |
|                                        |                                                                             | declaration, either the importer<br>or TSS.                                                                                    | To find authorisations at an item level, navigate to the 'Declaration Goods' tab at the bottom of the consignment page, and click on the relevant item. This will be the item                                                     |
|                                        |                                                                             | <ul> <li>The authorisation(s)'s details are<br/>invalid</li> </ul>                                                             | details on understanding error codes.                                                                                                    |
| Home > Declarations > SUI              | IP000000000000000                                                           |                                                                                                    | Once you have selected the right item, navigate to the 'Document Reference' tab at the bottom of the item page, which will house the relevant authorisations                                                                      |
| Declaration Goods 1 Head               | der Additions/Deductions Header Previous Document 2 Holder Of Authorisation | Duty Lines                                                                                                    | What you need to populate with:                                                                                                    |
| No records in Holder Of Authori        | risation using that filter                                                  |                                                                                                    | Ensure you do not delete any entries that are automatically populated in the 'Holder of Authorisation' tab or 'Document Reference' tab. If you have done, please contact TSS, who will instruct you on how to resolve this error. |
| Home > Declarations > SUI              | IP0000000055712 >                                                           | 5.                                                                                                    | You should also ensure that any authorisations that you have entered have not expired, have valid details, and belong to you, the importer. For more details on authorisations,                                                   |
| Decument Peference                     | Item Valuation Additional Information A Detail Dravious Desur               | nont Additional Procedure                                                                                                    | please refer to the Supplementary Declaration Data Guide                                                                                                    |
| <ul> <li>Document Reference</li> </ul> |                                                                             |                                                                                                    |                                                                                                    |
|                                        |                                                                             |                                                                                                    |                                                                                                    |

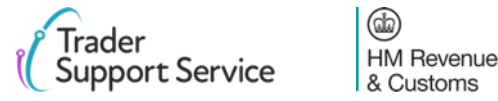

## Error CDS12024: Uniqueness Error: The value declared should be unique

| rror                                  | Со                   | rresponding                           | Field                       | <b>Description of</b>              | error                     |
|---------------------------------------|----------------------|---------------------------------------|-----------------------------|------------------------------------|---------------------------|
| CDS12024                              | Any<br>sup<br>dec    | r field in the plementary laration    |                             | Uniqueness Erro<br>declared should | r: The value<br>be unique |
| Home > Declarations >                 | SUP000000000         | 055712 >                              |                             |                                    |                           |
| LED light bulbs with G9 fitting fo    | or use in domestic a | and industrial light fittings. Made v | vith LEDs, glass and nickel | plated brass fitments.             |                           |
| Goods Information                     |                      |                                       |                             |                                    |                           |
| * Commodity Code                      |                      |                                       | National Additional         | Code                               |                           |
|                                       |                      | ¥                                     |                             |                                    | ¥                         |
| TARIC Additional Code                 |                      |                                       | * Country of Origin         |                                    |                           |
|                                       |                      |                                       | United Kingdom              |                                    | * *                       |
| CUS Code                              |                      |                                       | Country of Preferent        | ial Origin                         |                           |
|                                       |                      |                                       |                             |                                    | •                         |
| * Preference                          |                      |                                       | NI Additional Inform        | ation Codes                        |                           |
| 100                                   |                      | <b>*</b>                              | None                        |                                    | •                         |
|                                       |                      |                                       | *Additional Procedu         | ire Code                           |                           |
| * Procedure Code                      |                      |                                       | Additional Troccat          |                                    |                           |
| * Procedure Code                      |                      | Ŧ                                     |                             |                                    | *                         |
| * Procedure Code                      |                      | Ŧ                                     |                             |                                    | Ţ                         |
| Procedure Code     Document Reference | Item Valuation       | *<br>Additional Information <b>()</b> | Detail Previous Documen     | t Additional Procedure 0           | ×                         |

(db)

HM Revenue & Customs

### Resolution

### How to find the field:

The error message will point to the field that should be reviewed. Use our guidance <u>earlier</u> on how to interpret an error message to assist with this

#### What you need to populate with:

You must ensure you do not input a value more than once in areas that capture the same information. If you do, delete the second instance.

For example, if you have input the value '000' for an additional procedure code in the 'Goods Information' section in the relevant item page, you should not then include it in the 'Additional Procedure' tab at the bottom of the item page

Please refer to the <u>Supplementary Declaration Data Guide</u> for more information on the relevant field in the error

# Error CDS12056: Relation error: The values in 2 or more related fields are incompatible

| Error    | <b>Corresponding Field</b> | Description of error                                                                                                    | Resolution                                                                                                    |
|----------|----------------------------|----------------------------------------------------------------------------------------------------|----------------------------------------------------------------------------------------------------|
| CDS12056 | Any field in the           | Relation error means that                                                                                                    | How to find the field:                                                                                                    |
|          | supplementary declaration  | information in one data<br>field cannot be written,<br>given information in<br>another data field. E.g.<br>both 'Document Code'<br>and 'Document Status' | You will receive two or more of these errors consecutively.<br>The two fields in these errors are the ones that are<br>incompatible. You should therefore navigate to the fields<br>mentioned in the error. Use our guidance <u>earlier</u> on how to<br>interpret an error message to assist with this<br><b>What you need to populate with</b> :   |
|          |                            | this specific document<br>code does not require a<br>document status                                                                                     | This will vary based on the fields. You should refer to the relevant row for each field in the data guide, and ensure you follow guidance correctly, taking into account any nuances that arise from your movement (the <u>Supplementary</u> <u>Declaration Data Guide</u> will flag how the specifics of your movement may affect the population of |

the field)

Trader Support Service

# CDS12057: Relation Error: The Item Invoice Currency must be the same for every item in your declaration

| Error                   | Corresponding Field       | Description of error                                | Resolution                                                                                                    |
|-------------------------|---------------------------|-----------------------------------------------------|----------------------------------------------------------------------------------------------------|
| CDS12057                | Item level: 'Item Invoice | The 'Item Invoice Currency'                         | How to find the field:                                                                                                    |
|                         | Currency'                 | must be the same for every item in your declaration | To find the 'Item Invoice Currency' field, navigate to the 'Declaration<br>Goods' tab at the bottom of the consignment page. Each item will be<br>displayed here. For each item, you can find the 'Item Invoice |
| Home > Declarations > S | UP00000000055712 >        | lated brass fitments.                               | 'Measurement and Value' section                                                                                                    |
|                         |                           |                                                     | What you need to populate with:                                                                                                    |
| Measurement and Value   |                           |                                                     | Ensure the same currency is selected in the 'Item Invoice Currency'                                                                                                    |
| * Item Gross Mass (KG)  | *Net Mass (KG)            |                                                     | field for each item                                                                                                    |
| Supplementary Units     | Statistical Value         |                                                     | Please also refer to the Supplementary Declaration Data Guide for                                                                                                    |
| Tax Base Quantity       | Tax Base Unit             |                                                     | more information                                                                                                    |
| * Item Invoice Amount   | *Item Invoice Curren      | cy                                                  |                                                                                                    |
|                         |                           |                                                     |                                                                                                    |

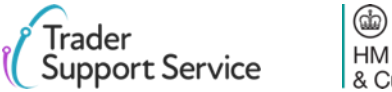

# Error CDS12070: Relation Error: Given information in one data field is populated, information must not be put in another data field

| Error    | <b>Corresponding Field</b>   | Description of error                                                                                                    | Resolution                                                                                                    |
|----------|------------------------------|----------------------------------------------------------------------------------------------------|----------------------------------------------------------------------------------------------------|
| CDS12070 | Any field in the             | Relation error means that                                                                                                    | How to find the field:                                                                                                    |
|          | supplementary<br>declaration | information in one data<br>field cannot be written,<br>given information in<br>another data field E.g.<br>both 'Document Code'<br>and 'Document Status'<br>have been entered but no | You will receive two of these errors consecutively. The two<br>fields in these errors are the ones that are incompatible. You<br>should therefore navigate to the fields mentioned in the<br>error. Use our guidance <u>earlier</u> on how to interpret an error<br>message to assist with this<br><b>What you need to populate with</b> :               |
|          |                              | 'Document Status' should<br>be entered for this<br>'Document Code'                                                                                                    | This will vary based on the fields. You should refer to the relevant row for each field in the data guide, and ensure you follow the guidance correctly, taking into account any nuances that arise from your movement (the <u>Supplementary</u> <u>Declaration Data Guide</u> will flag how the specifics of your movement may affect the population of |
|          |                              |                                                                                                    | the field)                                                                                                    |

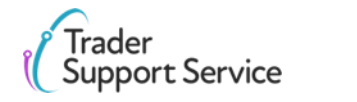

(dd)

HM Revenue & Customs

## CDS12073: Relation error: Data cannot be supplied at a consignment and an item level

| Error    | <b>Corresponding Field</b>                                                                                                    | Description of error                                                                                                    | Resolution                                                                                                    |
|----------|----------------------------------------------------------------------------------------------------|----------------------------------------------------------------------------------------------------|----------------------------------------------------------------------------------------------------|
| CDS12073 | Any field in the                                                                                                    | Some data cannot be<br>supplied at an item and<br>header level. For example,<br>you cannot enter the same<br>previous document into both<br>'Header Previous Documents'<br>at a consignment level, and | How to find the field:                                                                                                    |
|          | supplementary supplied at an item a<br>declaration header level. For exa<br>you cannot enter the<br>previous document i<br>'Header Previous Do<br>at a consignment lev<br>'Document Referenc<br>item level |                                                                                                    | You will receive two of these errors consecutively. The two fields in<br>these errors are the ones that you should refer to. You should<br>therefore navigate to the fields mentioned in the error. Use our<br>guidance <u>earlier</u> on how to interpret an error message to assist with<br>this<br><b>What you need to populate with</b> : |
|          |                                                                                                    | item level                                                                                                    | You should populate the information at a consignment level if it<br>applies to all the items in your consignment, and at item level for the<br>relevant items, if it only applies to certain items in your consignment.                                                                                                    |
|          |                                                                                                    |                                                                                                    | Please refer to the Supplementary Declaration Data Guide for more                                                                                                    |

Please refer to the <u>Supplementary Declaration Data Guide</u> for more information on the fields the error relates to

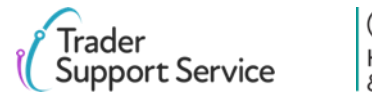

# Error CDS12075: Relation error: information in one data field cannot be written, given information in another data field

| Error    | <b>Corresponding Field</b>                                                                                                    | Description of error                                                                                                    | Resolution                                                                                                    |
|----------|----------------------------------------------------------------------------------------------------|----------------------------------------------------------------------------------------------------|----------------------------------------------------------------------------------------------------|
| CDS12075 | Any field in the                                                                                                    | Relation error means that                                                                                                    | How to find the field:                                                                                                    |
|          | supplementary<br>declaration information in one data<br>field cannot be written,<br>given information in<br>another data field E.g.<br>both 'Document Code'<br>and 'Document Status'<br>have been entered but no<br>document status should<br>be entered for this<br>document code | information in one data<br>field cannot be written,<br>given information in<br>another data field E.g.<br>both 'Document Code'<br>and 'Document Status'<br>have been entered but no                                                                                                    | You will receive two or more of these errors consecutively.<br>The two fields in these errors are the ones that are<br>incompatible. You should therefore navigate to the fields<br>mentioned in the error. Use our guidance <u>earlier</u> on how to<br>interpret an error message to assist with this<br><b>What you need to populate with</b> : |
|          |                                                                                                    | This will vary based on the fields. You should refer to the relevant row for each field in the data guide, and ensure you follow the guidance correctly, taking into account any nuances that arise from your movement (the <u>Supplementary</u> <u>Declaration Data Guide</u> will flag how the specifics of your movement may affect the population of the field) |                                                                                                    |

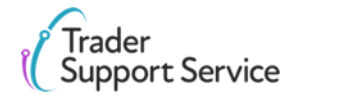

# Error CDS12077: Relation error: information in one data field must be written, given information in another data field

| Error    | <b>Corresponding Field</b>                       | Description of error                                                                                                    | Resolution                                                                                                    |
|----------|--------------------------------------------------|----------------------------------------------------------------------------------------------------|----------------------------------------------------------------------------------------------------|
| CDS12077 | Any field in the<br>supplementary<br>declaration | Relation error means that<br>information in one data<br>field must be written,<br>given information in<br>another data field E.g. if<br>using the Incoterm DDP<br>(Delivery Duty Paid), you<br>must enter a duty paid in<br>'Header<br>additions/deductions' | <ul> <li>How to find the field:</li> <li>You will receive two of these errors consecutively. The two fields in these errors are the ones that you should refer to.</li> <li>You should therefore navigate to the fields mentioned in the error. Use our guidance earlier on how to interpret an error message to assist with this</li> <li>What you need to populate with:</li> <li>One of the fields will have incorrect information. To find information on how each field is populated correctly, you should refer to the relevant row for each field in the data guide, and ensure you follow the guidance correctly, taking into account any nuances that arise from your movement (the Supplementary Declaration Data Guide will flag how the specifics of your movement may affect the population of the field)</li> </ul> |
|          |                                                  |                                                                                                    | the held)                                                                                                    |

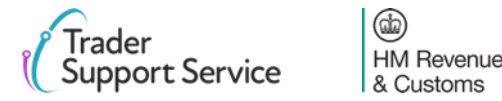

# Error CDS12096: Relation error: You have not declared all the relevant authorisations at an item level

| Error                                                                                                    | <b>Corresponding Field</b>                                               | Description of error                                              | Resolution                                                                                                    |
|----------------------------------------------------------------------------------------------------|--------------------------------------------------------------------------|-------------------------------------------------------------------|----------------------------------------------------------------------------------------------------|
| CDS12096                                                                                                    | Item level: 'Document                                                    | You have not declared all the                                     | How to find the field:                                                                                                    |
| Re                                                                                                    | Reference'                                                               | relevant authorisations at an item<br>level, given the 'Holder of | To find the 'Holder of Authorisation', navigate to the bottom of the consignment page and locate the 'Holder of Authorisation' tab                                                                                                    |
|                                                                                                    | consignment level                                                        | consignment level                                                 | To find authorisations at an item level, navigate to the 'Declaration Goods' tab at<br>the bottom of the consignment page, and click on the relevant item. This will be<br>the item whose goods description matches the one in the error code. Please see<br><u>here</u> for more details on understanding error codes. |
|                                                                                                    |                                                                          |                                                                   | Once you have selected the right item, navigate to the 'Document Reference' tab at the bottom of the item page, which will house the relevant authorisations                                                                                                    |
| Home > Declarations > SUP00000000                                                                           | 0001062                                                                  |                                                                   | What you need to populate with:                                                                                                    |
| Declaration Goods  Header Additions Holder Of Authorisation New No records in Holder Of Authorisation using | /Deductions Header Previous Document (2) Holder Of Authorisation Duty Li | nes                                                               | You must ensure you declare all the relevant authorisations for anything declared<br>in the 'Holder of Authorisation' tab. For information on what authorisations to<br>declare based on your goods movement, please refer to the <u>Supplementary</u><br><u>Declaration Data Guide</u>                                 |
| Home > Declarations > SUP0000000<br>LED light bulbs with G9 fitting for use in domesti                      | 20055712 >                                                               | Additional Procedure                                              | Also ensure you do not delete any entries that are automatically populated in the 'Holder of Authorisation' tab or 'Document Reference' tab. If you have done, please contact TSS, who will instruct you on how to resolve this error.                                                                                  |
| Document Reference New                                                                                      |                                                                          |                                                                   |                                                                                                    |

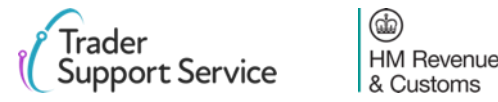

# CDS12098: You have selected an Incoterm<sup>®</sup> that is not compatible with the mode of transport you declared in your ENS

| Error                                                  | <b>Corresponding Field</b>                                                                                                    | Description of error                                                                                                    | Resolution                                                                                                    |
|--------------------------------------------------------|----------------------------------------------------------------------------------------------------|----------------------------------------------------------------------------------------------------|----------------------------------------------------------------------------------------------------|
| CDS12098                                               | Consigment level:<br>'Incoterm'<br>'Incoterm'<br>You have selected an<br>'Incoterm' that is not<br>compatible the mode of<br>transport you declared in | How to find the field:                                                                                                    |                                                                                                    |
|                                                        |                                                                                                    | 'Incoterm' that is not<br>compatible the mode of<br>transport you declared in<br>your ENS in the 'Type of<br>Movement' field in your<br>movement information. | To identify the 'Type of Movement' field you declared, find the<br>'Transport Information' section, on the consignment page of your<br>supplementary declaration |
|                                                        |                                                                                                    |                                                                                                    | To find the 'Incoterm', please refer to the 'Invoices and Goods' section, on the consignment page of your supplementary declaration                              |
| Home > Declarations > SU                               | JP0000000055929                                                                                                    |                                                                                                    | What you need to populate with:                                                                                                    |
| Transport Details                                      |                                                                                                    |                                                                                                    | To find out details of which Incoterms are compatible with different                                                                                             |
| * Total Packages                                       | Nationality of Means of Tra                                                                                                    | isport                                                                                                    | modes of transport, please refer <u>here</u>                                                                                                    |
| 1 * Type of Movement RoRo (Accompanied / Unaccompanied | i) v                                                                                                    | rt                                                                                                    | Please refer to the <u>Supplementary Declaration Data Guide</u> for more information on Incoterms                                                                |
| Home > Declarations > SUR                              | P00000000055929                                                                                                    |                                                                                                    |                                                                                                    |
| Invoices and Goods                                     |                                                                                                    |                                                                                                    |                                                                                                    |
| Total Invoice Amount                                   | Total Invoice Currency                                                                                                    |                                                                                                    |                                                                                                    |
| Exchange Rate                                          | *INCOTERM                                                                                                    |                                                                                                    |                                                                                                    |
|                                                        | Ex works                                                                                                    | •                                                                                                    |                                                                                                    |

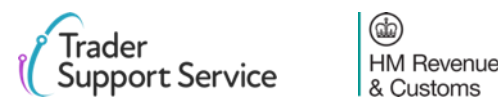

## Error CDS12100: The Incoterm<sup>®</sup> requires amounts in the Header Additions/ Deductions tab which have not been added

| Error                              | Corresponding Field                                                                                                    | Description                                                                                                    | of error                                                                                                    | Resolution                                                                                                    |
|------------------------------------|----------------------------------------------------------------------------------------------------|----------------------------------------------------------------------------------------------------|----------------------------------------------------------------------------------------------------|----------------------------------------------------------------------------------------------------|
| CDS12100                           | Consignment level:                                                                                                    | The Incoterm                                                                                                    | requires amounts                                                                                                    | How to find the field:                                                                                                    |
|                                    | 'Header<br>Additions/Deductions' tab                                                                                              | ader in the 'Header The tab can be located by opening a supplementary de ditions/Deductions' tab Additions/Deductions' tab. E.g. finding the 'Header Additions/Deductions' tab on the c | The tab can be located by opening a supplementary declaration then, finding the 'Header Additions/Deductions' tab on the consignment page |                                                                                                    |
|                                    | and constituent news                                                                                                    | Ex Works requ                                                                                                    | ires a Freight                                                                                                    | What you need to populate with:                                                                                                    |
| Home > Declarations > 1            | SUP00000000001062                                                                                                    | Charge                                                                                                    | Ĩ                                                                                                    | First, identify what Incoterm you are using. For more details on Incoterms, please refer to the <u>Supplementary Declaration Data Guide</u>                                                                                                    |
| Declaration Goods                  | eader Additions/Deductions Header Previous Document 🕢 Holder Of Authorisation 🔕                                                   | DutyTotal                                                                                                    |                                                                                                    | Having done this, you will need to populate the header<br>additions/deductions with the relevant information. For example, for both<br>ExWorks and Free on Board, <b>this will include, but not necessarily be</b><br><b>limited to,</b> adding a Freight Charge. |
| Home > Declarations > S            | UP0000000055706 New Consignment Addition/Deduction For guidance on completing ENS/SFD related fields, please refer to this guide. |                                                                                                    | Fields that appear after clicking 'new' in                                                                                                | You may need to add further additions/deductions due to the Incoterm you choose (e.g. may need to add insurance), and due to other details of your movement (e.g. may need to add royalties, licence fees)                                                        |
| Header Additions/Deductions        | For guidance on completing Supplementary Declaration related fields, please refer to this guid                                    | e.<br>Ø                                                                                                    | the screenshot<br>above to add a<br>Header                                                                                                | For more details on populating the header additions/deductions, please                                                                                                    |
| Header Additions/Deductio          | ons                                                                                                    |                                                                                                    | Addition/Deduction                                                                                                    | refer to the Supplementary Declaration Data Guide                                                                                                    |
| Header Addition / Deduction Refere | ence Header Addition / Deduction Code                                                                                             |                                                                                                    |                                                                                                    |                                                                                                    |
| Header Addition / Deduction Value  | Header Addition / Deduction Currency Pounds Sterling                                                                              | • •                                                                                                    |                                                                                                    |                                                                                                    |

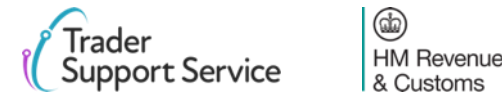

## Error CDS12104: The Procedure Code declared is invalid

| Error                    | Corresponding F               | ield              | Description of error                        |   |
|--------------------------|-------------------------------|-------------------|---------------------------------------------|---|
| CDS12104                 | ltem level: 'Procedu<br>Code' | ure               | The 'Procedure Code'<br>declared is invalid |   |
| Home > Declarations > SI | UP00000000055712 >            | LEDs, glass and r | nickel plated brass fitments.               |   |
| Goods Information        |                               |                   |                                             |   |
| * Commodity Code         |                               | National Addit    | tional Code                                 |   |
|                          | •                             |                   |                                             | • |
| TARIC Additional Code    |                               | * Country of O    | rigin                                       |   |
|                          |                               | United Kingdo     | x mo                                        | • |
| CUS Code                 |                               | Country of Pre    | ferential Origin                            |   |
|                          |                               |                   |                                             | - |
| * Preference             |                               | NI Additional I   | Information Codes                           |   |
| 100                      | ¥                             | None              |                                             | • |
| *Procedure Code          |                               | * Additional Pr   | rocedure Code                               |   |
|                          | Ť                             |                   |                                             | * |
|                          |                               |                   |                                             |   |

## Resolution

### How to find the field:

To find the 'Procedure Code', navigate to the declaration goods tab at the bottom of the consignment page, and click on the relevant item. This will be the item which matches the goods description in the error code. Please see <u>here</u> for more details on understanding error codes. Once you have selected the right item, navigate to the 'Goods Information' section

### What you need to populate with:

Ensure you input the correct 'Procedure Code' for your movement. For information on what procedure codes are and how to choose the correct one, please refer to the <u>Supplementary Declaration Data</u> Guide

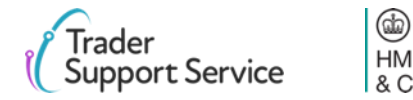

## Error CDS12120: You do not have all the relevant authorisations for your movement

| Error                     | Correspond                              | ling Field                           | Descripti                                                    | ion of error                                                                   | Resolution                                                                                                    |  |
|---------------------------|-----------------------------------------|--------------------------------------|--------------------------------------------------------------|--------------------------------------------------------------------------------|----------------------------------------------------------------------------------------------------|--|
| CDS12120                  | Item level: 'D                          | ocument                              | You do no                                                    | t have either the                                                              | How to find the field:                                                                                                    |  |
|                           | Reference' ta<br>constituent f          | b and its<br>ields                   | authorisat<br>for your m<br>authorisat<br>populated<br>level | tion C512 or C514<br>novement. These<br>tions are pre-<br>I by TSS at an item- | To view authorisations, navigate to the 'Declaration Goods' tab at the<br>bottom of the consignment page, and click on the relevant item. This<br>will be the item whose goods description matches the one in the<br>error code. Please see <u>here</u> for more details on understanding error<br>codes. |  |
| Home > Declarations > SUI | P00000000055712 >                       | ss and nickel plated brass fitments. |                                                              |                                                                                | Once you have selected the right item, navigate to the 'Document<br>Reference' tab at the bottom of the item page, which will house the<br>relevant authorisations.                                                                                                    |  |
| Document Reference 🕚      | Item Valuation Additional Information 1 | Detail Previous Document             | Additional Procedure                                         |                                                                                | What you need to populate with:                                                                                                    |  |
| Document Reference        | New                                     |                                      |                                                              |                                                                                | what you need to populate with.                                                                                                    |  |
| Document Code             | Document Reference                      | Document Status                      | Item Reference                                               |                                                                                | Check you either have a row with the document code C514 or C512. If                                                                                                    |  |
| C506 G                    | GBDP00012341                            |                                      | Light Bulbs G9                                               |                                                                                | net along contact TCC who will instruct you on how to receive this                                                                                                    |  |
| C505 G                    | GBCGU00001234000120201123091141         |                                      | Light Bulbs G9                                               |                                                                                | not, please contact TSS, who will instruct you on now to resolve this                                                                                                    |  |
| C514 0                    | GBEIR000012340001120201123091141        |                                      | Light Bulbs G9                                               |                                                                                | error.                                                                                                    |  |
| N935 II                   | NV 79585845890                          | AC                                   | Light Bulbs G9                                               |                                                                                |                                                                                                    |  |
| < > Rows 1 - 4 o          | of 4                                    |                                      |                                                              |                                                                                | information on authorisations                                                                                                    |  |

## **Error CDS12123: Value must be greater than 0**

| Error    | Corresponding Field                                                                                                    | Description of error                                                                                                    | Resolution                                                                                                 |
|----------|----------------------------------------------------------------------------------------------------|----------------------------------------------------------------------------------------------------|----------------------------------------------------------------------------------------------------|
| CDS12123 | Any field in the                                                                                                    | Data Error: Value must be                                                                                                    | How to find the field:                                                                                     |
|          | supplementarygreater than 0The error message will point to the field that shoudeclarationour guidance earlieron how to interpret an errorwith thiswith this | The error message will point to the field that should be reviewed. Use our guidance <u>earlier</u> on how to interpret an error message to assist with this |                                                                                                    |
|          |                                                                                                    |                                                                                                    | What you need to populate with:                                                                            |
|          |                                                                                                    |                                                                                                    | A value of greater than 0 is required. The error points to the field that should be corrected.             |
|          |                                                                                                    |                                                                                                    | Please refer to the <u>Supplementary Declaration Data Guide</u> for more information on the relevant field |
|          |                                                                                                    |                                                                                                    |                                                                                                    |
|          |                                                                                                    |                                                                                                    |                                                                                                    |
|          |                                                                                                    |                                                                                                    |                                                                                                    |

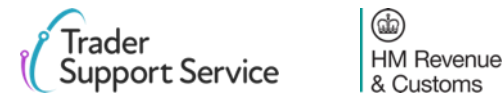

## Error CDS12149: Relation Error: Additional Procedure Code 000 cannot be declared with any other Additional Procedure Codes

| Error                                             | Corresponding Field                                                                    | Description of error                                                                                                    | Resolution                                                                                                    |
|---------------------------------------------------|----------------------------------------------------------------------------------------|----------------------------------------------------------------------------------------------------|----------------------------------------------------------------------------------------------------|
| CDS12149                                          | Item level: 'Additional Procedure                                                      | Relation error means that information                                                                                                    | How to find the field:                                                                                                    |
|                                                   | Code'                                                                                  | in one data field cannot be written,<br>given information in another data field.<br>In this case, it means that writing the<br>additional procedure code 000 means<br>you cannot write another additional<br>procedure code | To find the field 'Additional Procedure Code', navigate to the 'Declaration Goods' tab at the bottom of the consignment page, and click on the relevant item. This will be the item which matches the goods description in the error code. Please see <u>here</u> for more details on understanding error codes. Once you have selected the right item, navigate to the Goods Information section |
| Home > Declarations > St                          | UP0000000055712 >                                                                      |                                                                                                    | To find the 'Additional Procedure' tab, please navigate to the bottom of the same item page where you found the additional procedure code                                                                                                    |
| LED light bulbs with G9 fitting for u             | use in domestic and industrial light fittings. Made with LEDs, glass and nickel plated | l brass fitments.                                                                                                    | What you need to populate with:                                                                                                    |
| Goods Information                                 |                                                                                        |                                                                                                    | The additional procedure code '000' should only be put if no other additional procedure                                                                                                    |
| * Commodity Code                                  | National Additional Code                                                               | v                                                                                                    | codes apply. This means that if you input the value '000' for an additional procedure code in the 'Goods Information' section in the relevant item page, you should not then include any                                                                                                    |
| TARIC Additional Code                             | * Country of Origin<br>United Kingdom                                                  | X v                                                                                                    | other additional procedure codes in the 'Additional Procedure' tab at the bottom of the iten page.                                                                                                    |
| CUS Code                                          | Country of Preferential Ori                                                            | gin v                                                                                                    | Please note that you cannot currently input any additional procedure codes other than 000                                                                                                    |
| * Preference                                      | NI Additional Information C                                                            | v v                                                                                                    | but cannot currently submit it. TSS will notify you as other additional procedure codes are                                                                                                    |
| * Procedure Code                                  | * Additional Procedure Cod                                                             | de                                                                                                    |                                                                                                    |
|                                                   |                                                                                        |                                                                                                    | Please refer to the <u>Supplementary Declaration Data Guide</u> for more information on additional procedure codes                                                                                                    |
| Document Reference 🕚 It National Additional Codes | tem Valuation Additional Information O Detail Previous Document Duty Lines             | Additional Procedure 🧕                                                                                                    |                                                                                                    |
| ■ Additional Procedure Network                    | sw                                                                                     |                                                                                                    |                                                                                                    |

(da)

**HM** Revenue & Customs

## Error CDS40011: A data value is missing for the relevant field

| Error    | <b>Corresponding Field</b> | Description of error        | Resolution                                                                                                    |  |
|----------|----------------------------|-----------------------------|----------------------------------------------------------------------------------------------------|--|
| CDS40011 | Any field in the           | A data value is missing for | How to find the field:                                                                                                    |  |
| S<br>C   | supplementary declaration  | the relevant field          | The error message will point to the field that should be reviewed. U our guidance <u>earlier</u> on how to interpret an error message to assist with this                                                                                                    |  |
|          |                            |                             | What you need to populate with:                                                                                                    |  |
|          |                            |                             | This will vary based on the fields. You should refer to the relevant row<br>for each field in the data guide, and ensure you follow guidance<br>correctly, taking into account any nuances that arise from your<br>movement (the <u>Supplementary Declaration Data Guide</u> will flag how<br>the specifics of your movement may affect the population of<br>the field) |  |

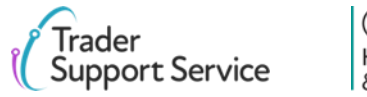

## Error CDS40013: An invalid value has been added

| Error    | Corresponding Field       | Description of error               | Resolution                                                                                                    |                                                                                                    |
|----------|---------------------------|------------------------------------|----------------------------------------------------------------------------------------------------|----------------------------------------------------------------------------------------------------|
| CDS40013 | Any field in the          | An invalid value has been          | How to find the field:                                                                                                    |                                                                                                    |
|          | supplementary declaration | added e.g. invalid commodity code. | nentary added e.g. invalid commodity<br>tion code.                                                                                                    | The error message will point to the field that should be reviewed. Use our guidance <u>earlier</u> on how to interpret an error message to assist with this |
|          |                           |                                    | What you need to populate with:                                                                                                    |                                                                                                    |
|          |                           |                                    | This will vary based on the fields. You should refer to the relevant row<br>for each field in the data guide, and ensure you follow guidance<br>correctly, taking into account any nuances that arise from your<br>movement (the <u>Supplementary Declaration Data Guide</u> will flag how<br>the specifics of your movement may affect the population of<br>the field) |                                                                                                    |

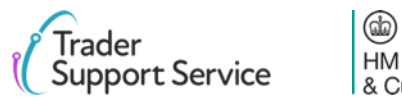

# Error CDS40045: A document in the Document References tab for an item is missing

| Error                      |                                     | Cor                    | resp                        | on          | ding Fi                    | eld                 | De               | escription of error                                               |
|----------------------------|-------------------------------------|------------------------|-----------------------------|-------------|----------------------------|---------------------|------------------|-------------------------------------------------------------------|
| CDS40045                   | 5                                   | ltem<br>'Doc           | level:<br>umen <sup>-</sup> | Fie<br>t Re | elds in the<br>eference' t | ab                  | A c<br>Rei<br>mi | document in the 'Document<br>ference' tab for an item is<br>ssing |
| Home > Declarations        | SUP00000000055712 S                 | ıl light fittings. Mad | le with LEDs, glass         | and nicke   | el plated brass fitments.  |                     |                  |                                                                   |
| Document Reference         | e 🕘 Item Valuation                  | Additional In          | formation 🌒                 | Det         | ail Previous Document      | Additional Procedur | e                |                                                                   |
| Document Refe              | Pocument Reference                  |                        |                             |             | Document Status            | Item Reference      |                  |                                                                   |
| C506                       | GBDP00012341                        |                        |                             |             | 2000                       | Light Bulbs G9      |                  |                                                                   |
|                            |                                     |                        |                             |             |                            |                     |                  |                                                                   |
| Document Reference         |                                     |                        |                             |             |                            |                     |                  |                                                                   |
| Item Reference             |                                     |                        | Docume                      | nt Code     |                            |                     |                  |                                                                   |
| Granny Smith Apples, grown | in Dorset UK, for human consumption |                        | v . C505                    |             |                            |                     | x v              |                                                                   |
| *Document Reference        |                                     |                        | Docume                      | nt Status   |                            |                     |                  |                                                                   |
| GBCGU00001234000120201     | 123091141                           |                        | None                        |             |                            |                     | Ŧ                |                                                                   |
| Document Part Reference    |                                     |                        |                             |             |                            |                     |                  |                                                                   |
| Desument Reason            |                                     |                        |                             |             |                            |                     |                  |                                                                   |
| Document Reason            |                                     |                        |                             |             |                            |                     |                  |                                                                   |
| Writing Off                |                                     |                        |                             |             |                            |                     |                  |                                                                   |
| winning on                 |                                     |                        | Data afi                    |             |                            |                     |                  | Fields that appear after                                          |
| Currency                   |                                     |                        | y Date of V                 | audity      |                            |                     |                  | Fields that appear after                                          |
| Amount                     |                                     |                        | Issuing A                   | luthority   |                            |                     |                  | clicking 'new' in the                                             |
|                            |                                     |                        |                             |             |                            |                     |                  | screenshot above to add a                                         |
| Quantity                   |                                     |                        | Measure                     | ment Unit   |                            |                     |                  | new document reference                                            |
|                            |                                     |                        |                             |             |                            |                     | Ŧ                |                                                                   |
|                            |                                     |                        |                             |             |                            | - Court (5)         | 4                |                                                                   |
| Delete                     |                                     |                        |                             |             |                            | Save (Ct            | n + 5)           |                                                                   |

(db)

HM Revenue & Customs

### **Resolution**

#### How to find the field:

To add documents to the 'Document Reference' tab, navigate to the declaration goods tab at the bottom of the consignment page, and click on the relevant item. This will be the item whose goods description matches the one in the error code. Please see <u>here</u> for more details on understanding error codes.

Once you have selected the right item, navigate to the 'Document Reference' tab at the bottom of the item page. Click new so you can add the relevant information for your document

#### What you need to populate with:

You will need to input documents depending on what your commodity code is (note that separately, some procedure codes/additional procedure codes/valuation methods/authorisations etc. also require document references). Your commodity code will be identified in the 'AddInfoText' section of the error code. The characters in the 'AddInfoCode' section of the error code may highlight **some** of the document codes you need to add.

For more information on exactly what documents are needed, and on when/how to populate each field for the Document Reference, based on what your document is, please refer to the Supplementary Declaration Data Guide

## Error CDS40066: The restrictions for your Commodity Code have not been fulfilled

| Error                             | Corresponding Fig                                              | eld            | Description of e                  | error                                 | Resolution                                                                       |
|-----------------------------------|----------------------------------------------------------------|----------------|-----------------------------------|---------------------------------------|----------------------------------------------------------------------------------|
| CDS40066                          | Item level: 'Commo                                             | dity           | The restrictions fo               | or your                               | How to find                                                                      |
| Home > Declarations >             | Code'<br>5UP00000000055712 >                                   |                | 'Commodity Code<br>been fulfilled | ' have not                            | To find the fi<br>Goods' tab a<br>relevant iten<br>description i<br>understandin |
| LED light bulbs with G9 fitting f | for use in domestic and industrial light fittings. Made with L | EDs, glass and | nickel plated brass fitments.     |                                       | navigate to t                                                                    |
| Goods Information                 |                                                                |                |                                   |                                       | What you ne                                                                      |
| * Commodity Code                  |                                                                | National Add   | itional Code                      |                                       | Commodity                                                                        |
|                                   | ¥                                                              |                |                                   | •                                     | movement a                                                                       |
| TARIC Additional Code             |                                                                | * Country of   | Origin                            |                                       | rates You ca                                                                     |
| CUS Code                          |                                                                | Country of Pr  | eferential Origin                 | ^ ·                                   | commodity of                                                                     |
| * Des facence                     |                                                                |                | laformalian Octor                 | · · · · · · · · · · · · · · · · · · · | the restriction                                                                  |
| 100                               | v                                                              | None           | mormation Codes                   |                                       | commodity o                                                                      |
| * Procedure Code                  |                                                                | * Additional F | Procedure Code                    |                                       | price greater                                                                    |
|                                   | Ŧ                                                              |                |                                   | Ţ                                     | Please refer                                                                     |
|                                   |                                                                |                |                                   |                                       | information                                                                      |

(db)

**HM** Revenue & Customs

### the field:

ield 'Commodity Code', navigate to the 'Declaration at the bottom of the consignment page, and click on the n. This will be the item which matches the goods in the error code. Please see here for more details on ng error codes. Once you have selected the right item, the 'Goods Information' section

#### eed to populate with:

codes are 10-digit codes that classify goods for ind are essential as they link the goods to duty and VAT an use the Northern Ireland (EU) Tariff to look up the codes for your goods, and should ensure you comply with ons for the commodity code. For example, for the code 2009909880, the <u>tariff</u> shows you cannot input a than 30 Euros per 100 KG of the item.

to the Supplementary Declaration Data Guide for more information on commodity codes

# Error CDS71200: Documents with identical document references are not permitted

| Error                 | Corresp                | onding Field                              | _        | Description                                                   | of error             |  |
|-----------------------|------------------------|-------------------------------------------|----------|---------------------------------------------------------------|----------------------|--|
| CDS71200              | Item leve<br>reference | Item level: 'Document<br>reference'       |          | Documents with identical document references are no permitted |                      |  |
| Home > Declarations > | SUP0000000055712 >     | l light fittings. Made with LEDs, glass a | and nick | el plated brass fitments.                                     |                      |  |
| Document Reference    | Item Valuation         | Additional Information 1                  | Det      | ail Previous Document                                         | Additional Procedure |  |
| Document Reference    | Cê New                 |                                           |          |                                                               |                      |  |
| Document Code         | Document Reference     |                                           |          | Document Status                                               | Item Reference       |  |
| C506                  | GBDP00012341           |                                           |          |                                                               | Light Bulbs G9       |  |
| C506                  | GBDP00012341           |                                           |          |                                                               | Light Bulbs G9       |  |

### Resolution

### How to find the field:

Document references are part of the information for documents in the 'Document Reference' tab. To find this, navigate to the 'Declaration Goods' tab at the bottom of the consignment page, and click on the relevant item. This will be the item whose goods description matches the one in the error code. Please see <u>here</u> for more details on understanding error codes.

Once you have selected the right item, navigate to the 'Document Reference' tab at the bottom of the item page, where you can view your documents

### What you need to populate with:

Identify the documents with duplicative document references and remove one of them

Please refer to the <u>Supplementary Declaration Data Guide</u> for more information on these fields

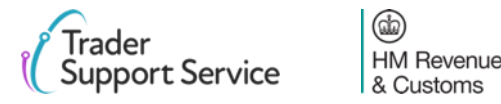

## Error CDS77002: Document Status must be provided for declared Document Code

| Error                                                 |                    | Corresponding Field                      |                                   |                      |  |  |  |  |
|-------------------------------------------------------|--------------------|------------------------------------------|-----------------------------------|----------------------|--|--|--|--|
| CDS77002                                              |                    | Item level                               | : 'Document                       | status'              |  |  |  |  |
| tome > Declarations > SI                              | UP00000000055712 > | al light fittings. Made with LEDs, glass | and nickel plated brass fitments. |                      |  |  |  |  |
| Document Reference                                    | Item Valuation     | Additional Information 🌒                 | Detail Previous Document          | Additional Procedure |  |  |  |  |
| Document Reference                                    | e New              |                                          |                                   |                      |  |  |  |  |
| Document Code                                         | Document Reference |                                          | Document Status                   | Item Reference       |  |  |  |  |
| C506                                                  | GBDP00012341       |                                          |                                   | Light Bulbs G9       |  |  |  |  |
| C505                                                  | GBCGU00001234000   | 120201123091141                          |                                   | Light Bulbs G9       |  |  |  |  |
| C514                                                  | GBEIR000012340001  | 20201123091141                           |                                   | Light Bulbs G9       |  |  |  |  |
| N935                                                  | INV 79585845890    |                                          | AC                                | Light Bulbs G9       |  |  |  |  |
| Rows 1 - 4     Rows 1 - 4     Document Reference - ne | t of 4             |                                          |                                   |                      |  |  |  |  |
| em Reference                                          |                    | Docum                                    | ent Code                          |                      |  |  |  |  |
| Light Bulbs G9                                        |                    | Ψ                                        |                                   |                      |  |  |  |  |
| ocument Reference                                     |                    | Docum                                    | ent Status                        |                      |  |  |  |  |
|                                                       |                    | Non                                      | e                                 |                      |  |  |  |  |
| ocument Part Reference                                |                    |                                          |                                   |                      |  |  |  |  |
| locument Reason                                       |                    |                                          |                                   |                      |  |  |  |  |
|                                                       |                    |                                          |                                   |                      |  |  |  |  |
|                                                       |                    |                                          |                                   |                      |  |  |  |  |
|                                                       |                    |                                          |                                   | Save (Ctrl +         |  |  |  |  |
|                                                       |                    |                                          |                                   | ours (our -          |  |  |  |  |

### Description of error Document Status' must be provided for declared 'Document

Resolution

#### How to find the field:

Document status codes are part of the information for documents in the document reference tab. To find this, navigate to the 'Declaration Goods' tab at the bottom of the consignment page, and click on the relevant item. This will be the item whose goods description matches the one in the error code. The error code will also point to the relevant document code. Please see <u>here</u> for more details on understanding error codes.

Once you have selected the right item, navigate to the 'Document Reference' tab at the bottom of the item page. Click on the relevant 'Document Code'.

#### What you need to populate with:

The document status is a two-letter code that needs to be declared with the document code. You should reference the description associated with your document code to see what status codes are permitted for that document code. The appropriate document status code for each document code can be found in the fourth column of table 1 for <u>union codes</u> and table 2 for <u>national codes</u>. The title of the fourth column is 'details to be entered on the declaration'. A full list of the document status codes and their descriptions can be found <u>here</u>

Please refer to the <u>Supplementary Declaration Data Guide</u> for more information on document codes (including what union and national codes are) and document statuses

## CDS77005: Document Reason must be entered for document code starting with a 'Y'

| Error                   | Co                   | orrespond               | ling Field                                                                                      | Description of error |  |  |  |
|-------------------------|----------------------|-------------------------|-------------------------------------------------------------------------------------------------|----------------------|--|--|--|
| CDS77005                | lte<br>Re            | em level: 'De<br>eason' | If you enter a 'Document<br>Code' that starts with Y, you<br>must enter a 'Document<br>Reason'. |                      |  |  |  |
| Home > Declarations     | > SUP0000000055712 > |                         |                                                                                                 |                      |  |  |  |
| Document Reference      | e 4 Item Valuation   | Additional Information  | Detail Previous Document                                                                        | Additional Procedure |  |  |  |
| Document Refe           | rence New            |                         |                                                                                                 |                      |  |  |  |
| Document Code           | Document Reference   |                         | Document Status                                                                                 | Item Reference       |  |  |  |
| C506                    | GBDP00012341         |                         |                                                                                                 | Light Bulbs G9       |  |  |  |
| C506                    | GBDP00012341         |                         |                                                                                                 | Light Bulbs G9       |  |  |  |
| Document Reference - n  | ew record            |                         |                                                                                                 | Ø                    |  |  |  |
| Document Reference      |                      |                         |                                                                                                 |                      |  |  |  |
| Item Reference          |                      | Document Code           |                                                                                                 |                      |  |  |  |
| Light Bulbs G9          |                      | Ψ                       |                                                                                                 | ·                    |  |  |  |
| Document Reference      |                      | Document Status         |                                                                                                 |                      |  |  |  |
| Document Part Reference |                      |                         |                                                                                                 |                      |  |  |  |
|                         |                      |                         |                                                                                                 |                      |  |  |  |
| Document Reason         |                      |                         |                                                                                                 |                      |  |  |  |
|                         |                      |                         |                                                                                                 |                      |  |  |  |
|                         |                      |                         | Save (Ct                                                                                        | rl + s)              |  |  |  |
|                         |                      |                         |                                                                                                 |                      |  |  |  |

(db)

HM Revenue & Customs

### Resolution

### How to find the field:

'Document Reason' is part of the information for documents in the document reference tab. To find this, navigate to the 'Declaration Goods' tab at the bottom of the consignment page, and click on the relevant item. This will be the item whose goods description matches the one in the error code. Please see <u>here</u> for more details on understanding error codes.

Once you have selected the right item, navigate to the 'Document Reference' tab at the bottom of the item page, where you can view your documents. Click on the relevant 'Document Code'.

#### What you need to populate with:

For any 'Document Codes' that start with 'Y', ensure you add a suitable 'Document Reason'. You can find out what reason is required by viewing the relevant guidance for your document code in Table 1 and 2 of Appendix 5A <u>here</u> (Table 1 for Union codes, Table 2 for National codes)

Please refer to the <u>Supplementary Declaration Data Guide</u> for more information on 'Document Reason', and Union/National codes

## **Error Duplicate NI Statement NIIMP found on items**

| Error                                                                                                    | Corresponding Field                                                         | Description of error                           | Resolution                                                                                                    |
|----------------------------------------------------------------------------------------------------|-----------------------------------------------------------------------------|------------------------------------------------|----------------------------------------------------------------------------------------------------|
| Duplicate NI                                                                                                    | Item level: 'Additional<br>Information Codes' tab<br>and constituent fields | Duplicate NI Statement<br>NIIMP found on items | How to find the field:                                                                                                    |
| Statement<br>NIIMP found on<br>items                                                                                                    |                                                                             |                                                | To find the field 'Goods Domestic Status', please refer to the<br>'Supplementary Declaration' section of the consignment page.                                                                                                    |
|                                                                                                    |                                                                             |                                                | To find the 'Additional Information Codes' tab, navigate to the<br>declaration goods tab at the bottom of the consignment page, and<br>click on an item. Navigate to the bottom of that item's page, to see<br>the 'Additional Information Codes' tab                  |
| SUP00000000055929                                                                                                    |                                                                             | Ø                                              | What you need to populate with:                                                                                                    |
| Supplementary Declaration Local Reference Number SUP00000000055929 Goods Domestic Status NIMP (Non-UK domestic status goods) Home > Declarations > SUP0000000000557 | Client Job Number DEC0000000000307517 Status Draft 7/2 >                    | · ·                                            | If NIIMP is in 'Goods Domestic Status', it will be auto-populated at an<br>item level in the 'Additional Information Codes' tab. You should<br>neither delete this, nor add NIIMP again. The same logic would apply<br>if NIDOM was entered in 'Goods Domestic Status' |
| Document Reference O Item Valuation A Duty Lines Additional Information New                                                                                         | Additional Information   Detail Previous Document Additional Procedure N    | lational Additional Codes                      | Please refer to the <u>Supplementary Declaration Data Guide</u> for more information on NIIMP.                                                                                                    |
| Additional Information Code NIIMP                                                                                                    | Additional Information Description                                          |                                                |                                                                                                    |
| K Rows1-1of1                                                                                                    |                                                                             |                                                |                                                                                                    |

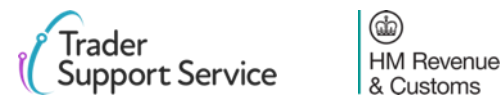

Contents

Introduction

Guidance on interpreting error codes in the TSS portal Explanation of common errors

Glossary

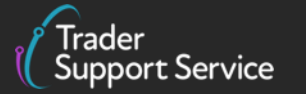

(find) HM Revenue & Customs

## **Supplementary Declaration Errors Glossary (1/3)**

HM Revenue

& Customs

| Error    | Description                                                                        |  |  |
|----------|------------------------------------------------------------------------------------|--|--|
| CDS_R003 | Field contains a non Alpha-numeric character                                       |  |  |
| CDS_R003 | Country of Origin is missing at the item level                                     |  |  |
| CDS_R005 | Item Gross Mass must be greater than or equal to Net Mass at the item level        |  |  |
| CDS_R021 | Net Mass is missing at the item level                                              |  |  |
| CDS_R026 | Commodity Code is missing at the item level                                        |  |  |
| CDS_R027 | Not all item values are declared using the same currency as Total Invoice Currency |  |  |
| CDS10001 | Mandatory field has not been populated                                             |  |  |
| CDS10020 | Data field entry has an invalid value                                              |  |  |
| CDS11004 | The Procedure Code inputted is invalid                                             |  |  |
| CDS12005 | Invalid Exporter EORI                                                              |  |  |
| CDS12007 | The authorisation(s) you have entered are not valid                                |  |  |
| CDS12024 | Uniqueness Error: The value declared should be unique                              |  |  |
| rador    |                                                                                    |  |  |

## Supplementary Declaration Errors Glossary (2/3)

HM Revenue & Customs

| Error    | Description                                                                                                    |  |  |
|----------|----------------------------------------------------------------------------------------------------|--|--|
| CDS12056 | Relation error: The values in 2 or more related fields are incompatible                                               |  |  |
| CDS12057 | Relation Error: The Item Invoice Currency must be the same for every item in your declaration                         |  |  |
| CDS12070 | Relation Error: Given information in one data field is populated, information must not be put in another data field   |  |  |
| CDS12073 | Relation error: Data cannot be supplied at a consignment and an item level                                            |  |  |
| CDS12075 | Relation error: information in one data field cannot be written, given information in another data field              |  |  |
| CDS12077 | Relation error: information in one data field must be written, given information in another data field                |  |  |
| CDS12096 | Relation error: You have not declared all the relevant authorisations at an item level                                |  |  |
| CDS12098 | You have selected an Incoterm <sup>®</sup> that is not compatible with the mode of transport you declared in your ENS |  |  |
| CDS12100 | The Incoterm <sup>®</sup> requires amounts in the Header Additions/ Deductions tab which have not been added          |  |  |
| CDS12104 | The Procedure Code declared is invalid                                                                                |  |  |
| CDS12120 | You do not have all the relevant authorisations for your movement                                                     |  |  |
| CDS12123 | Value must be greater than 0                                                                                          |  |  |
| rador    |                                                                                                    |  |  |

## **Supplementary Declaration Errors Glossary (3/3)**

| Error                                                | Description                                                                                                |  |  |
|------------------------------------------------------|----------------------------------------------------------------------------------------------------|--|--|
| CDS12149                                             | Relation Error: Additional Procedure Code 000 cannot be declared with any other Additional Procedure Codes |  |  |
| CDS40011                                             | A data value is missing for the relevant field                                                             |  |  |
| CDS40013                                             | An invalid value has been added                                                                            |  |  |
| CDS40045                                             | A document in the Document References tab for an item is missing                                           |  |  |
| CDS40066                                             | The restrictions for your Commodity Code have not been fulfilled                                           |  |  |
| CDS71200                                             | Documents with identical document references are not permitted                                             |  |  |
| CDS77002                                             | Document Status must be provided for declared Document Code                                                |  |  |
| CDS77005                                             | Document Reason must be entered for document code starting with a 'Y'                                      |  |  |
| Duplicate NI<br>Statement<br>NIIMP found<br>on items | You should not input NIIMP in the 'Additional Information Codes' tab                                       |  |  |

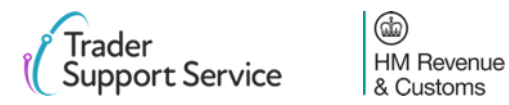